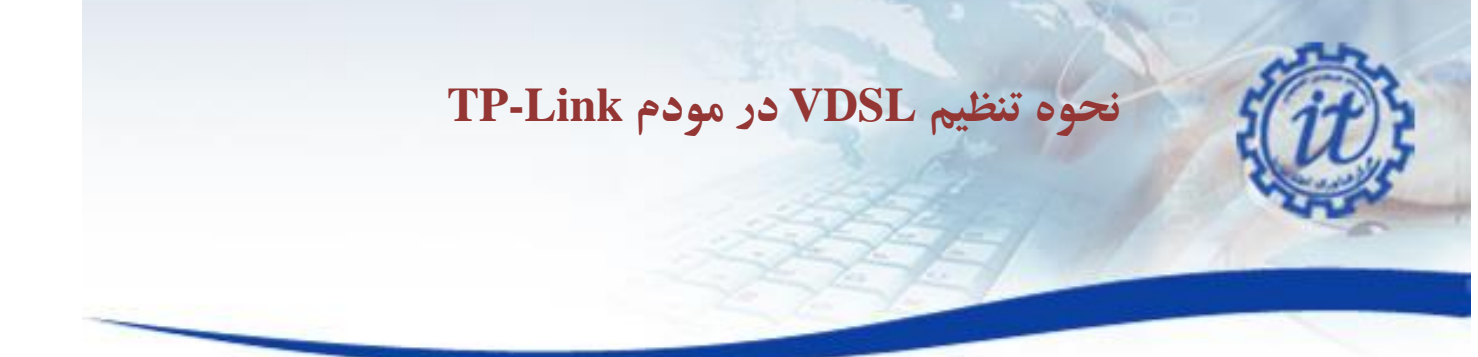

**برقراری اتصالات مودم :** مودم خود را در جای مناسبی که نزدیک خط تلفن و پریز برق باشد قرار دهید .توجه کنید که برای تنظیمات اولیه نیاز دارید که کامپیوتر خود را با کابل به مودم وصل کنید پس از اعمال تنظیمات می توانید از وایرلس مودم برای اتصال به اینترنت استفاده کنید .

توجه : مهمترین قسمتی که باید برای نصب مودم به آن دقت کنید نحوه اتصال اسپیلیتر است که در جعبه مودم قراردارد .دستگاه اسپیلیتر 3 سوکت دارد که سوکت Line آن باید به خط اصلی تلفن در اتاق شما نصب شود ، سوکت MODEM برای اتصال مودم شماست و سوکت Phone برای اتصال دستگاه تلفن شما می باشد .پس از اتصال خط اصلی تلفن به سوکت Line، یک سر سیم تلفنی که در جعبه قرار دارد را به درگاه MODEM روی اسپیلیتر و سر دیگر سیم به مودم و در قسمتی که زیر آن نوشته شده است LSL نصب کنید وسپس مودم را روشن نمایید .

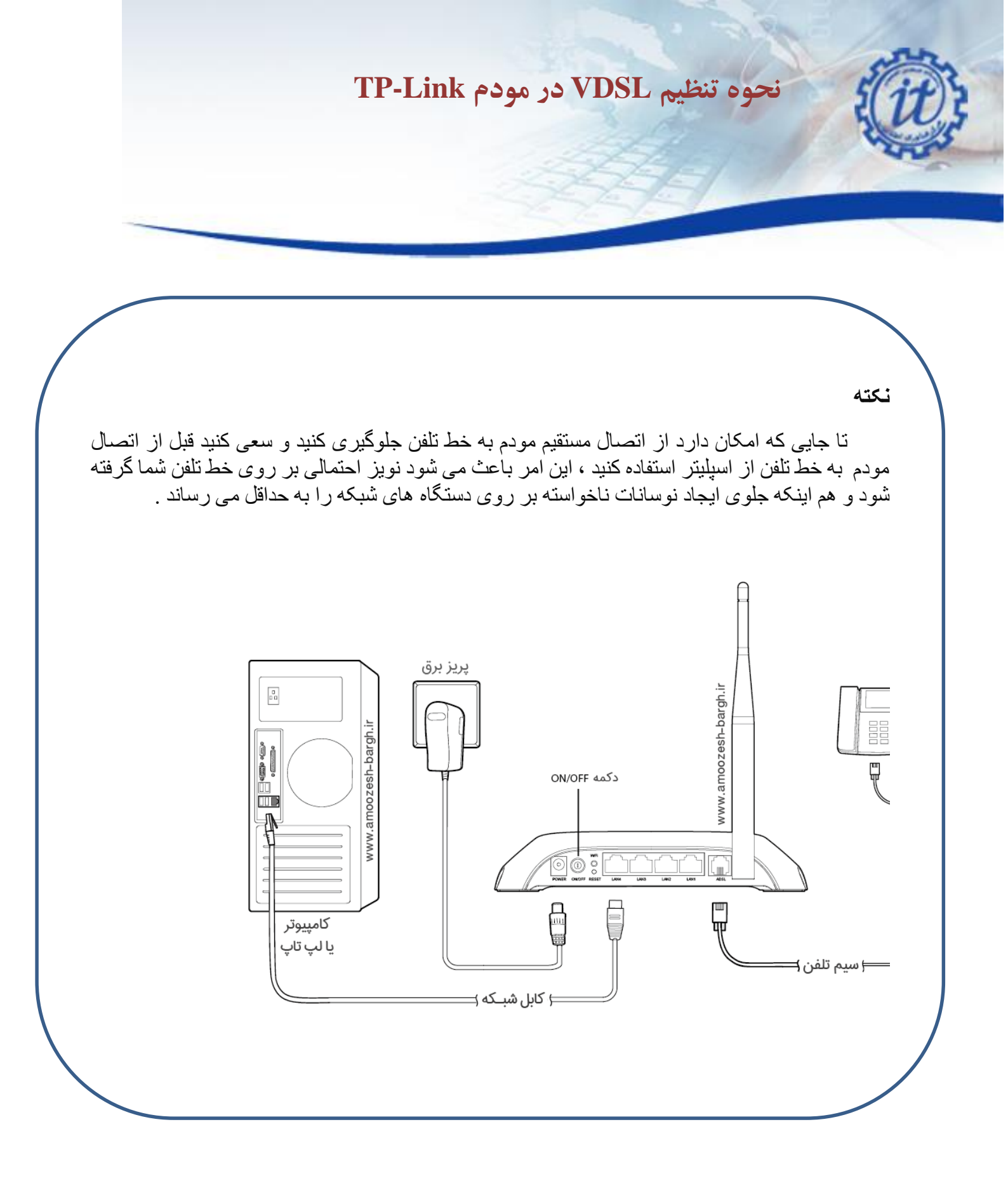

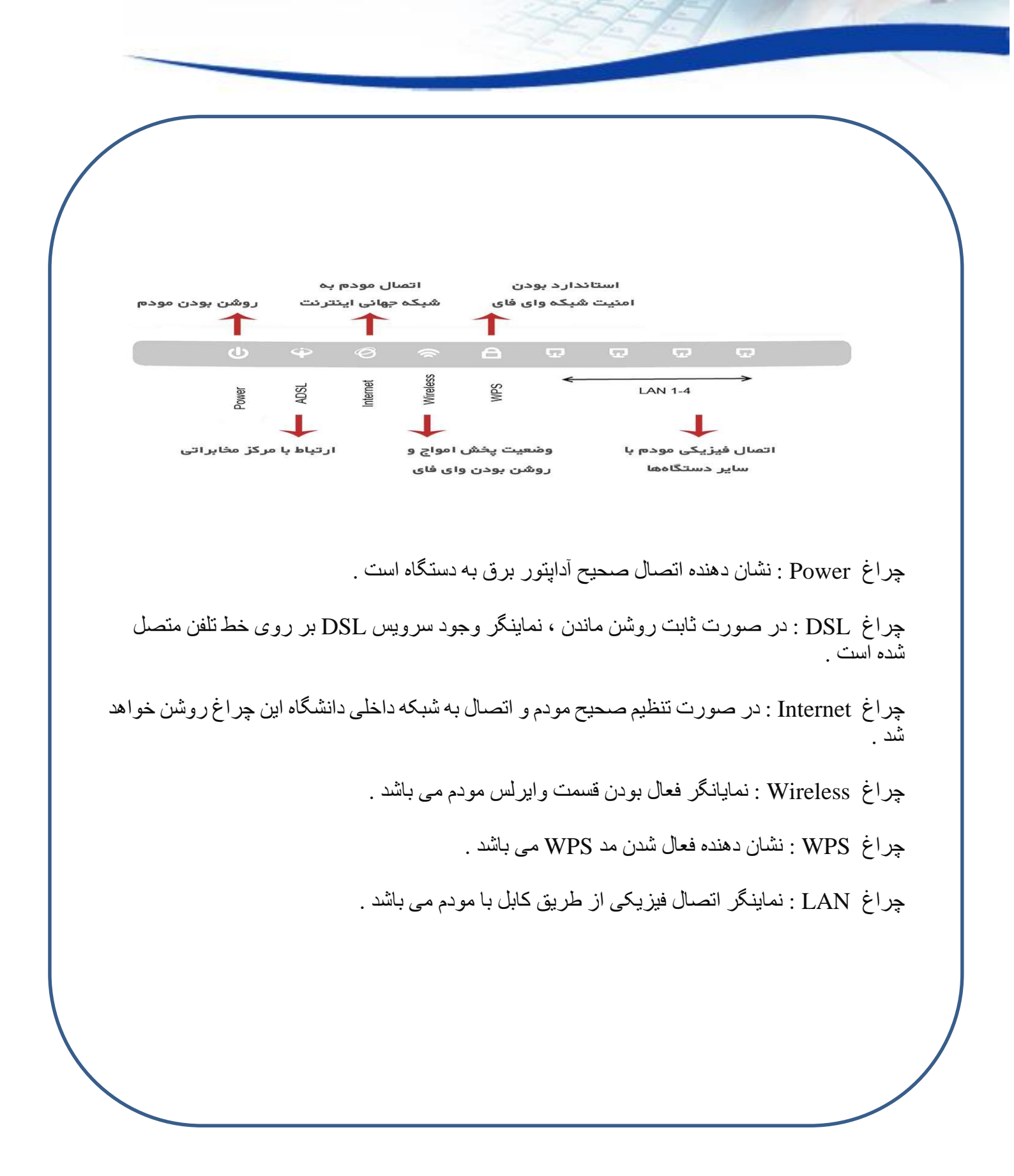

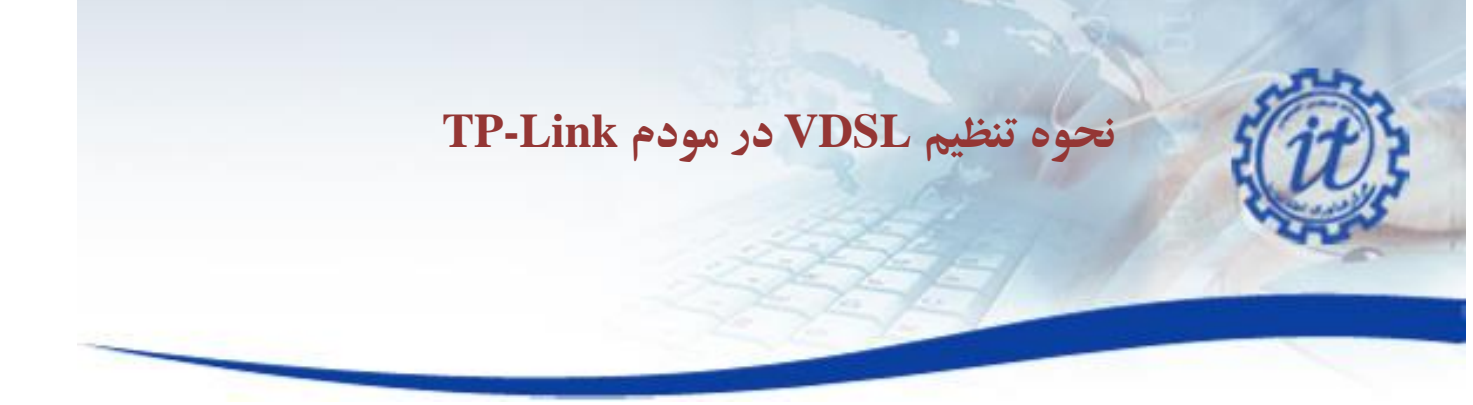

Note:

This article only applies to TD-W9980 VDSL users. If you are not sure if you are using VDSL or ADSL, please contact your ISP.

Step 1

Open the web browser and type the IP address of the device in the address bar (default is 192.168.1.1; you can check it on the bottom label of the device). Press Enter.

| Address 🔹 | • Attp://192.168.1.1/ | 💌 🛃 GO                                                                                                    |
|-----------|-----------------------|----------------------------------------------------------------------------------------------------|
|           |                       | a new particular second second second second second second second second second second second second second se |

Step 2

Type the username and password in the login page, the default username and password are both admin. Click OK to log in to the device.

| User name Password Remember my credentials |
|--------------------------------------------|
| OK Cancel                                  |

Step 3

Click Quick Setup on the left side. Click Next.

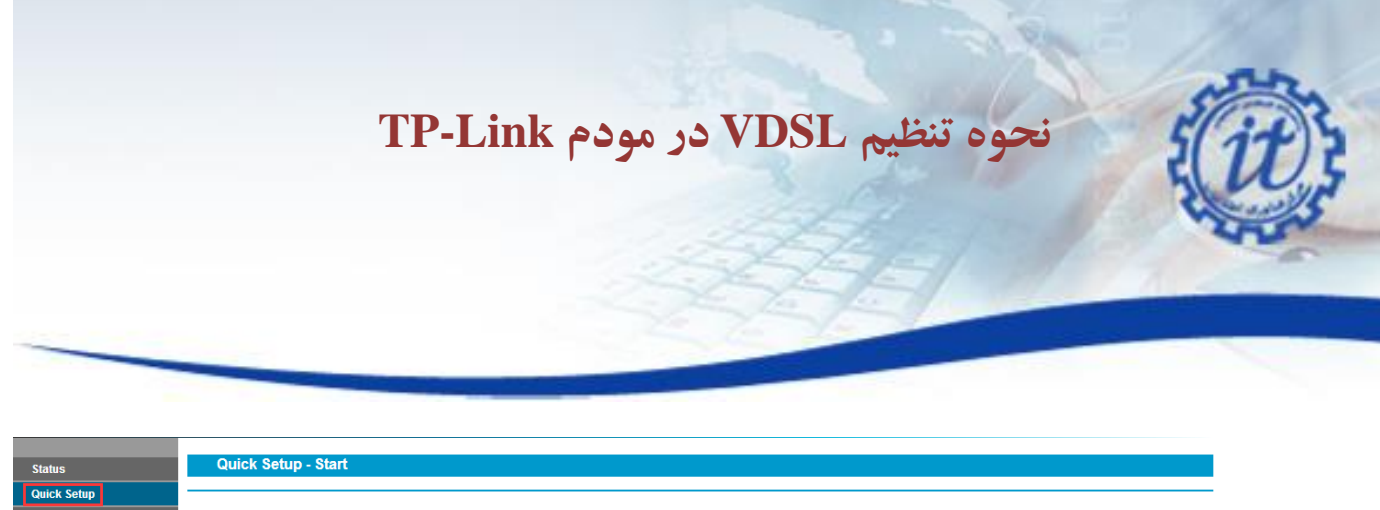

Next

| Jup         |                                                                                                    |
|-------------|----------------------------------------------------------------------------------------------------|
| n Mode      | This guide will belo you set basic parameters for Internet connection. Please click NEXT to continue |
|             | The galacian help year back parameters for internet connection. I have each the continue.            |
| erver       | For function or parameters in details, please click the corresponding menu on the left.              |
| d Soloction |                                                                                                    |

Step 4

Select corresponding Region and Time Zone and click Next.

| Quick Setup - Region and Tim     | e Zone                                                        |
|----------------------------------|---------------------------------------------------------------|
|                                  |                                                               |
| Please select your region and ti | me zone.                                                      |
| Region                           | United Kingdom                                                |
| Time Zone                        | (GMT) Greenwich Mean Time;Dublin, Edinburgh, London, Lisbon 🔹 |
|                                  | Back                                                          |

Step 5

Select xDSL Modem Router Mode and click Next.

| choose operation mode. |      |  |
|------------------------|------|--|
| xDSL Modem Router Mode |      |  |
| Wireless Router Mode   |      |  |
| -                      | <br> |  |

Step 6

Select your ISP in the dropdown ISP List, and click Next, and skip Step 7 to Step 8.

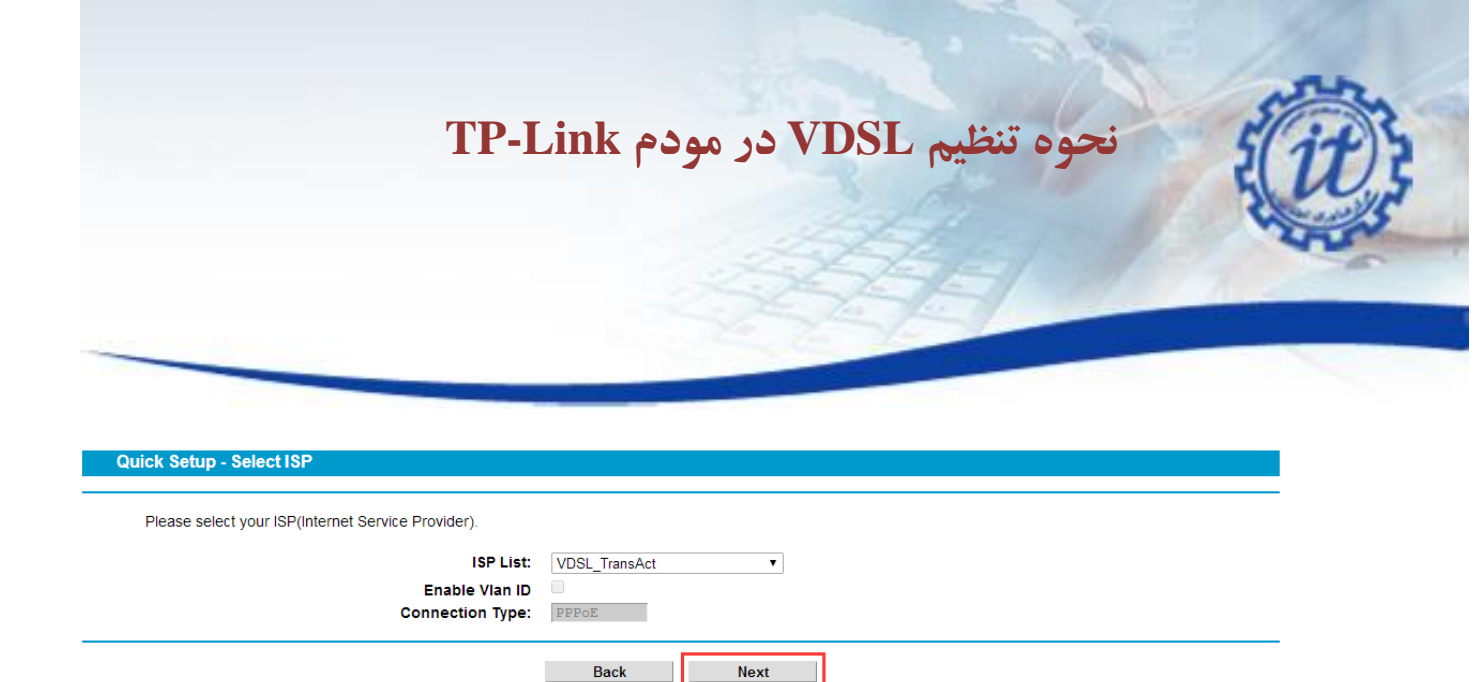

If your ISP is not in the ISP List, select others, Click Next to Step 7.

| Quick Setup - Select ISP                           |        |      |   |
|----------------------------------------------------|--------|------|---|
| Please select your ISP(Internet Service Provider). |        |      |   |
| ISP List:                                          | others | •    |   |
|                                                    | Back   | Next | ] |

Step 7

(This step only applies to selecting others in ISP List in step 6)

If you don't have a VID, no need to check the Enable VIan ID box and click Next to next step.

If you are not sure about the VID, please contact your ISP.

| L2 Interface Type       | VDSL V   |      |
|-------------------------|----------|------|
| Enable Vian ID:<br>VID: | (1-4094) |      |
|                         | Back     | Next |

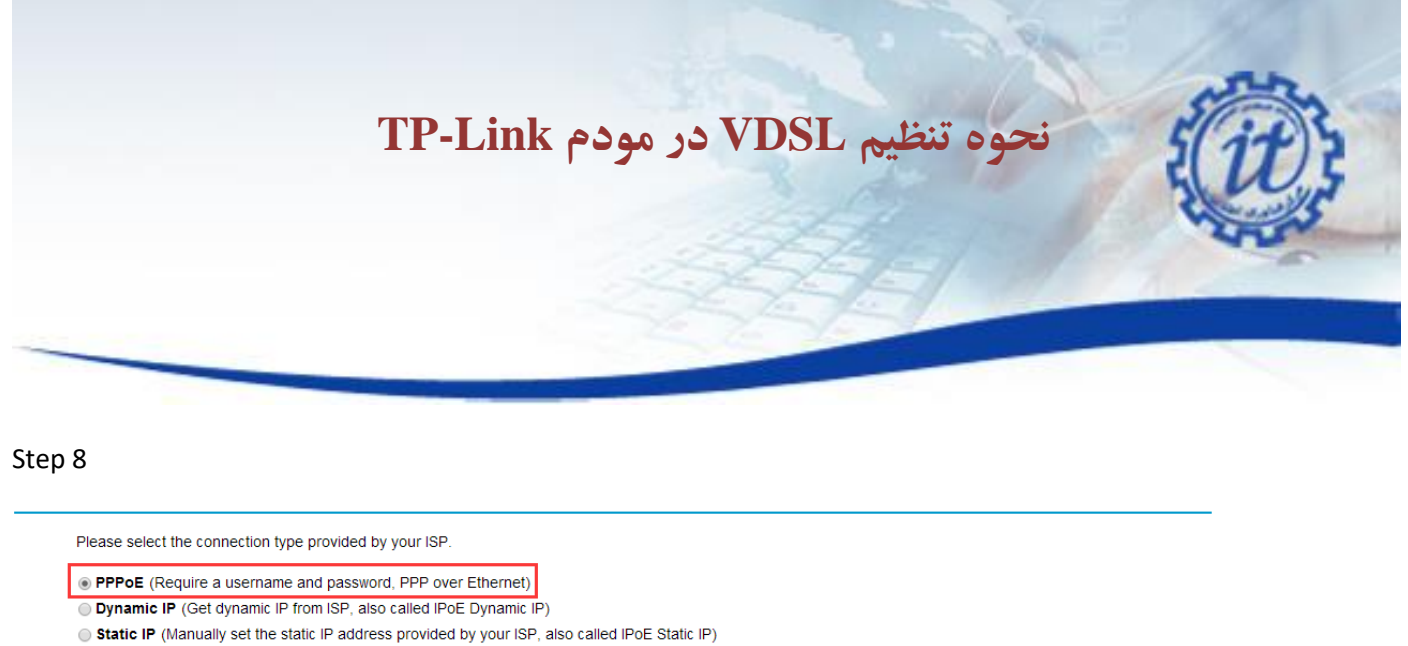

Next

Bridge (Dial up from the single computer or router)

Select the corresponding connection type as below. If you are not sure about your connection type, please contact your ISP. The following setting will be based on PPPoE connection as an example.

Back

Step 9

Enter the Username and Password provided by the ISP.

| Quick Setup - PPPoE                                       |                        |         |         |  |
|-----------------------------------------------------------|------------------------|---------|---------|--|
| Please enter the Username and Password. If you forget the | m, please consult your | ISP.    |         |  |
| Username:                                                 |                        | <b></b> | fac5827 |  |
| Password:                                                 |                        |         |         |  |
| Confirm password:                                         |                        |         |         |  |
|                                                           |                        |         |         |  |
|                                                           | Back                   | Next    |         |  |

Step 10

Setup Wireless 2.4GHz, create Wireless Network Name, Password and click Next.

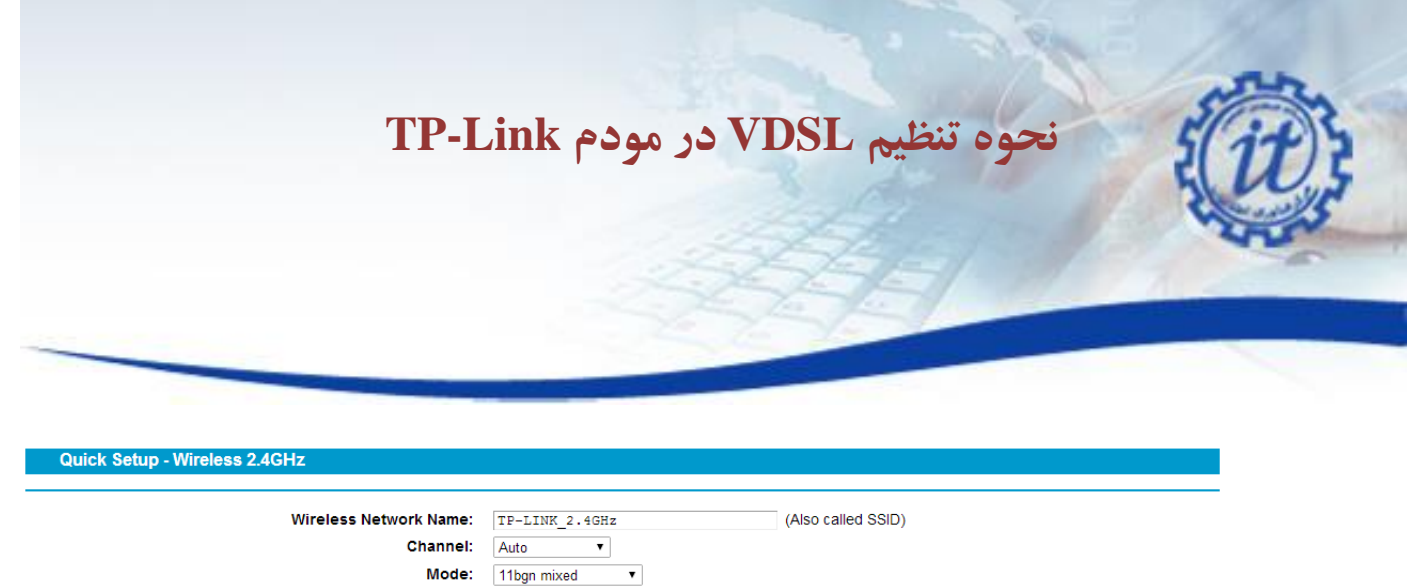

| Security: |                                                                                       |
|-----------|---------------------------------------------------------------------------------------|
| ۲         | WPA-PSK/WPA2-PSK (Recommended)                                                        |
|           | Password                                                                              |
|           | (Enter ASCII characters between 8 and 63 or Hexadecimal characters between 8 and 64.) |
| 0         | Disable Wireless Security                                                             |
|           |                                                                                       |
|           |                                                                                       |
|           | Back Next                                                                             |

Setup Wireless 5GHz, create Wireless Network Name, Password and click Next.

| Quick Setup - Wireless 5GHz                 |                                                                                                    |
|---------------------------------------------|----------------------------------------------------------------------------------------------------|
| Wireless Network Name:<br>Channel:<br>Mode: | TP-LINK_SGHz_     (Also called SSID)       Auto     •       11an mixed     •                                       |
| Security:<br>●                              | WPA-PSK/WPA2-PSK (Recommended)<br>Password                                                                         |
| •                                           | (Enter ASCII characters between 8 and 63 or Hexadecimal characters between 8 and 64.)<br>Disable Wireless Security |
|                                             | Back Next                                                                                                    |

Step 11

Confirm the summary information and click save.

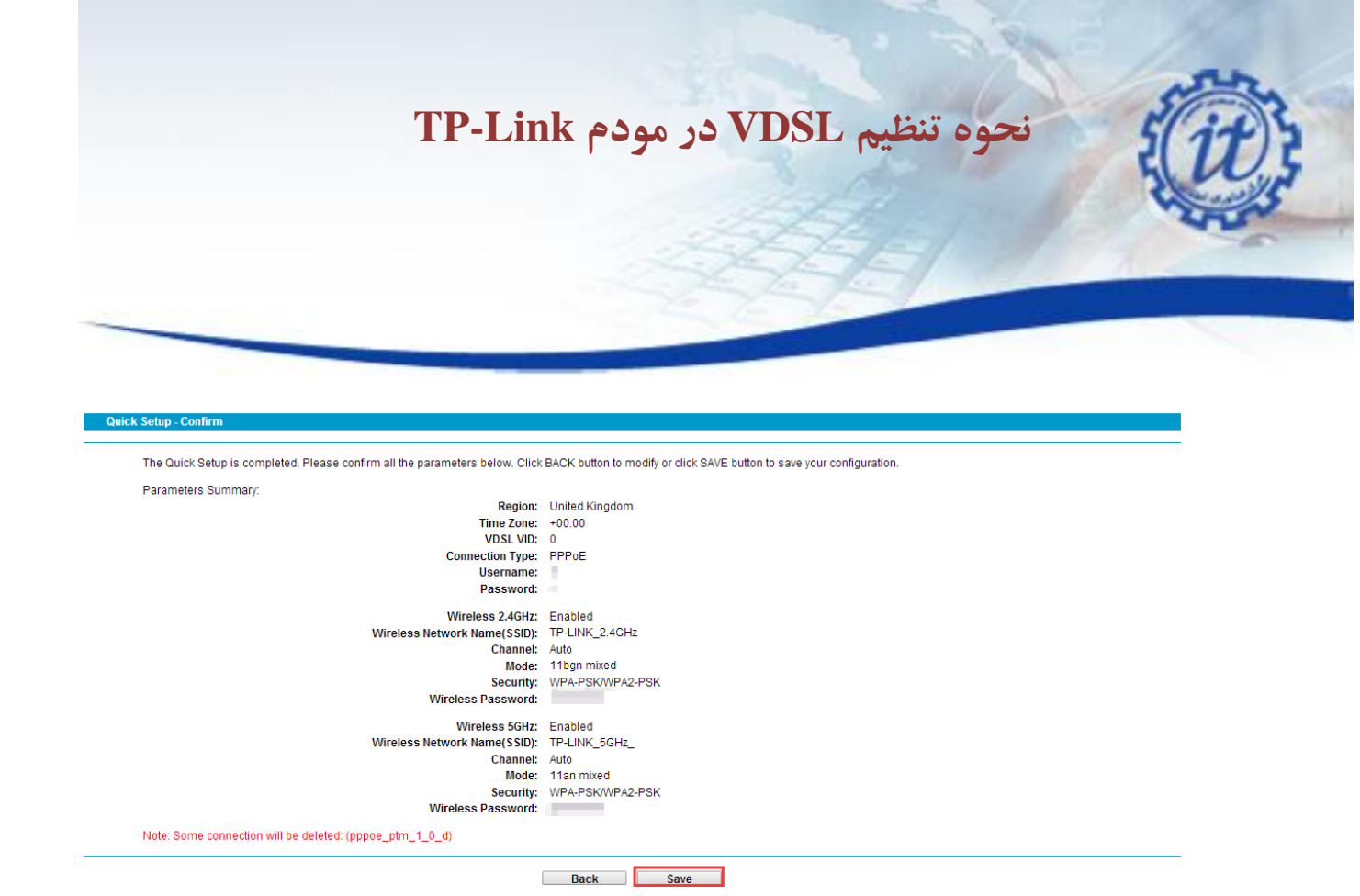

If the VDSL connection has been successfully setup. You can see below information on the status

page.

| Device Information |                       |                    |                       |     |  |
|--------------------|-----------------------|--------------------|-----------------------|-----|--|
|                    | Firmware Version:     | 0.6.0 1.12 v0021.0 | Build 150507 Rel.4013 | 30n |  |
|                    | Hardware Version:     | TD-W9980 v1 0000   | 0000                  |     |  |
|                    | System Up Time:       | 3 day(s) 17:07:08  |                       |     |  |
| DSL                |                       |                    |                       |     |  |
|                    | Line Status:          | Connected          |                       |     |  |
|                    | DSL Modulation Type:  | VDSL2              |                       |     |  |
|                    | Annex Type:           | Annex A/B/L/M      |                       |     |  |
|                    |                       | Upstream           | Downstream            |     |  |
|                    | Current Rate (Kbps)   | 19999              | 74043                 |     |  |
|                    | Max Rate (Kbps)       | 23455              | 73041                 |     |  |
|                    | SNR Margin (dB)       | 14.2               | 5.2                   |     |  |
|                    | Line Attenuation (dB) | 13.6               | 13.6                  |     |  |
|                    | Errore (Bkte)         | 0                  | 0                     |     |  |

| Name              | Connection<br>Type | VPI/VCI or<br>VID | IP/Mask           | Gateway        | DNS                            | Status    |
|-------------------|--------------------|-------------------|-------------------|----------------|--------------------------------|-----------|
| pppoe_ptm_101_0_d | PPPoE              | 0                 | 218.18.232.145/32 | 218.18.232.158 | 202.96.134.33<br>202.96.128.86 | Connected |

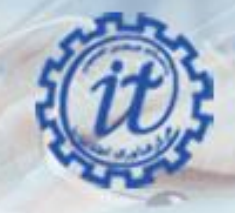

# استفاده از دستور ping به منظور چک کردن اتصال مودم به شبکه

#### دسترسی به محیطی برای اجرای دستور ping

روی منوی استارت کلیک کنید و در کادر جستجو کلمه run را تایپ کنید. پس از ظاهر شدن قسمت run مانند عکس، رویش کلیک کنید

| <u>Run</u>            |                                             |
|-----------------------|---------------------------------------------|
| ontrol Panel (10)     |                                             |
| 🛃 Run programs ma     | de for previous versions of Windows         |
| 🚩 View recommende     | ed actions to keep Windows running smoothly |
| 🖳 Show which opera    | ting system your computer is running        |
| IView running proc    | esses with Task Manager                     |
| 📑 View list of runnin | g gadgets                                   |
| review your comp      | outer's status and resolve issues           |
| 💱 View network state  | us and tasks                                |
| Change default se     | ttings for media or devices                 |
| Play CDs or other     | media automatically                         |
| Start or stop using   | autoplay for all media and devices          |
| iles (1)              |                                             |
| parsinweb             |                                             |
| See more results      |                                             |
| run                   | × Shut down +                               |

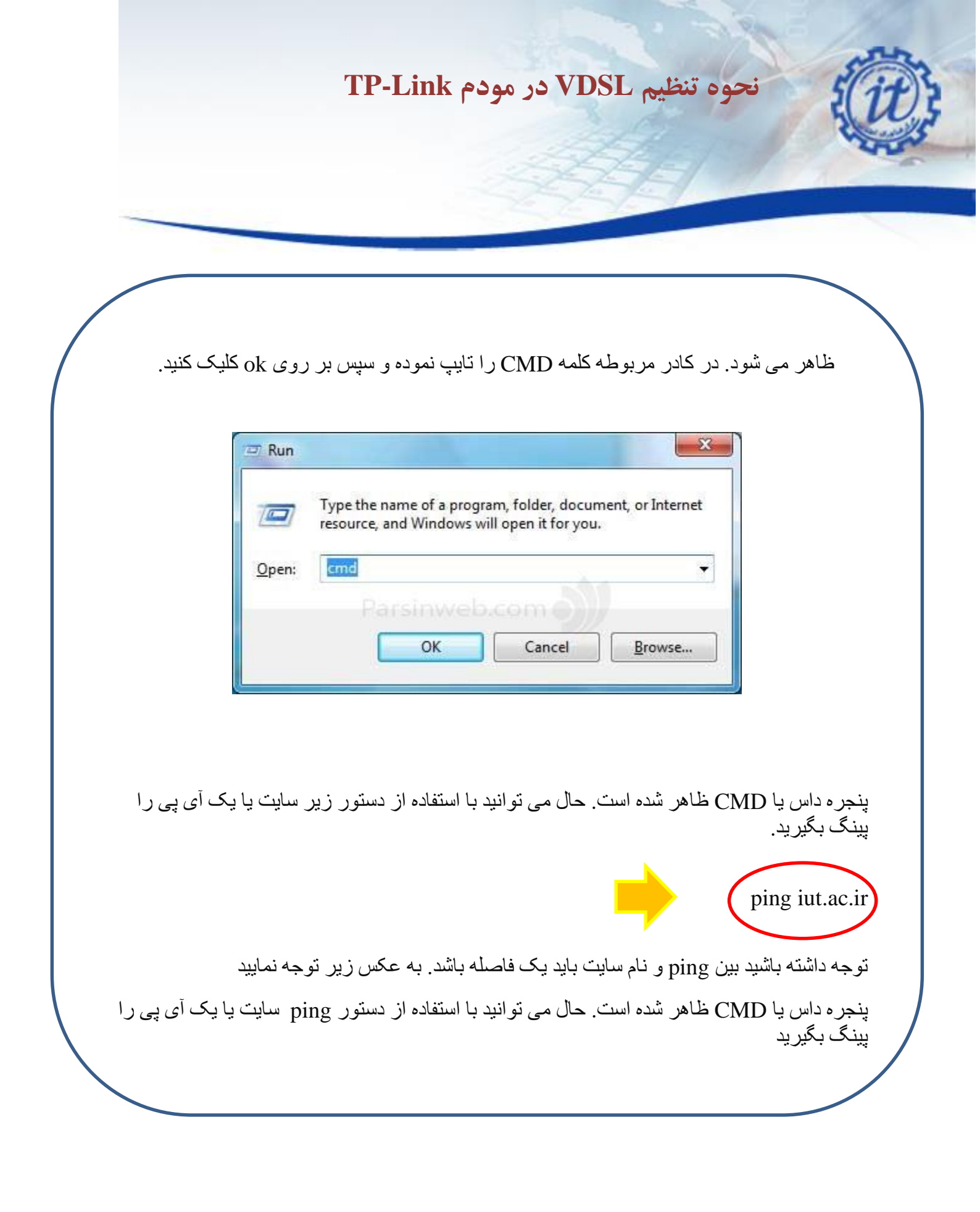

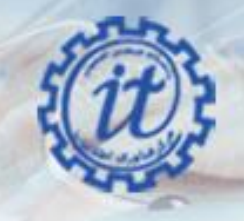

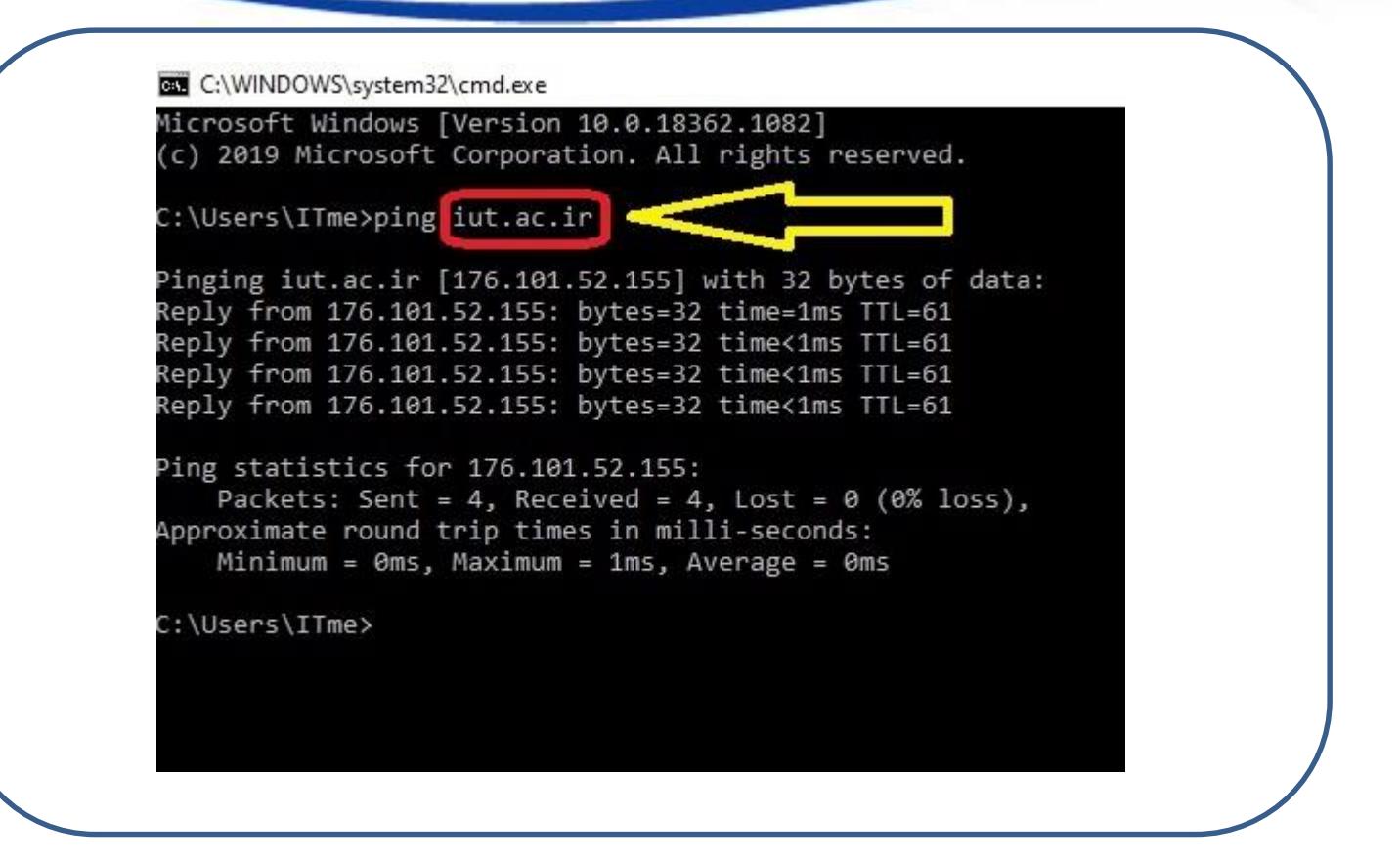

اگر نتیجه دستور ping به صورت خط زیر بود یعنی اینکه اتصال شما به شبکه برقرار است.

Reply from 176.101.52.155: bytes=32 time<1ms TTL=61

\* توجه داشته باشید مقدار پار امتر های TTL و time در محیط CMD شما می تواند متفاوت با نتیجه دستور ping در خط بالا باشد.

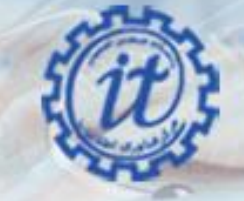

در پایان ذکر چند نکته ضروری است: به خاطر داشته باشید استفاده از کابل به مراتب سریعتر است. منطق استفاده از وای فای به این صورت است که اگر شما دسترسی به کابل شبکه نداشته باشید و یا اینکه شرایط برای استفاده از کابل مناسب نباشد پس وای فای در اولویت قرار میگیرد.

و در آخر برای مواقعی که احساس می کنید تنظیمات مودم کلا بهم ریخته است و امیدی به درست شدن مودم ندارید می توانید در قسمت Management و در زیر منوی Setting گزینه Restore Defaults را انتخاب کرده و بر روی Restore Default Settings کلیک کنید و مجداداً تنظیمات مودم را انجام بدهید.